## How to update your Expired/Forgotten HRIS Password

1. If you have forgotten your password and require a Password Reset – please contact HRISSUPPORT@UCC.IE.

Note: If your password is reset by HRIS Support you will be prompted to reset it again on your next login for security reasons.

- 2. Logon to HRIS
  - Enter your Logon details e.g. •
    - ✓ Username: JBond
    - Password: your expired password or your recently reset password
    - ✓ Database: UCCP

| Logon December Contractor Contractor |       |
|--------------------------------------|-------|
| Username:                            | JBOND |
| Password:                            | ****  |
| Database:                            | UCCP  |
| Connect Cancel                       |       |

3. The following Dialog box will appear stating that your Password has Expired.

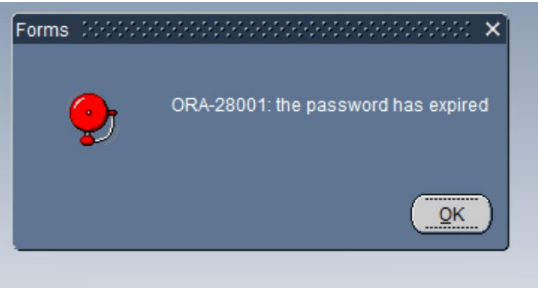

- 4. Click OK
- 5. Then Reset your Password.

Note: This password must be a **minimum** of **14 characters** in length and include at least 1 digit, 1 Capital letter, 1 lowercase letter and 1 special character. Your password will expire every 90 days.

- (+)

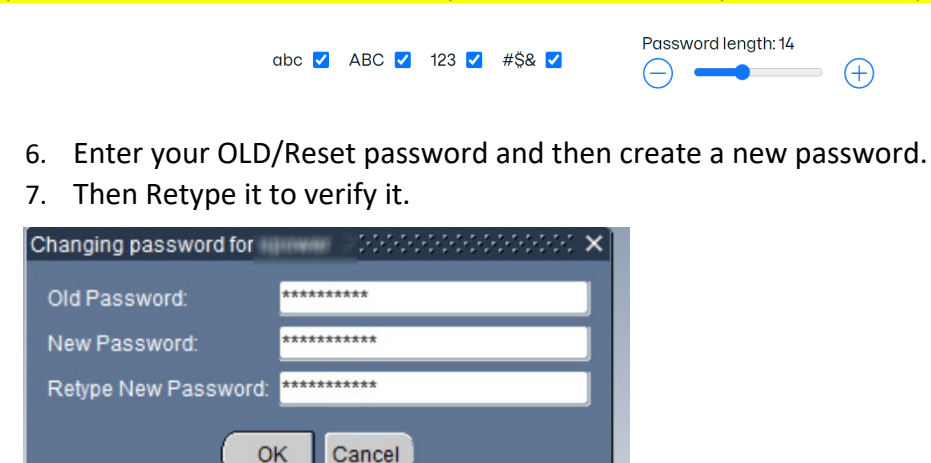

8. Click the OK button and then Login to HRIS